2023年11月16日

# ライフリズムナビ+Dr. アラート設定方法解説セミナー (ベッドセンサー編)

# EcoNaviSta

千葉県千葉市美浜区中瀬一丁目3番地 幕張テクノガーデンB棟10階 TEL:050-5526-3869

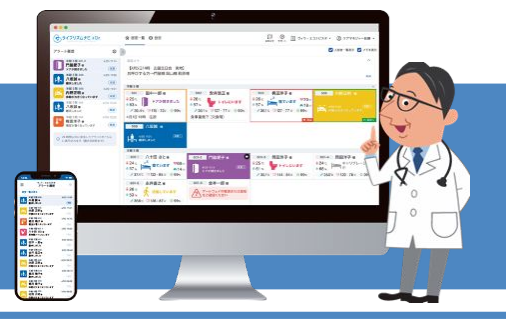

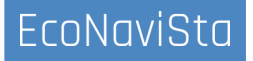

このセミナーは、ライフリズムナビVer2.0の画面で操作方法などをご紹介する内容となっております。 Ver1.0の方は、Ver2.0へアップデートすることで、機能をご利用いただけます。

Ver2.0へのアップデートご希望の方は、施設管理者様より弊社サポートまでご連絡ください。

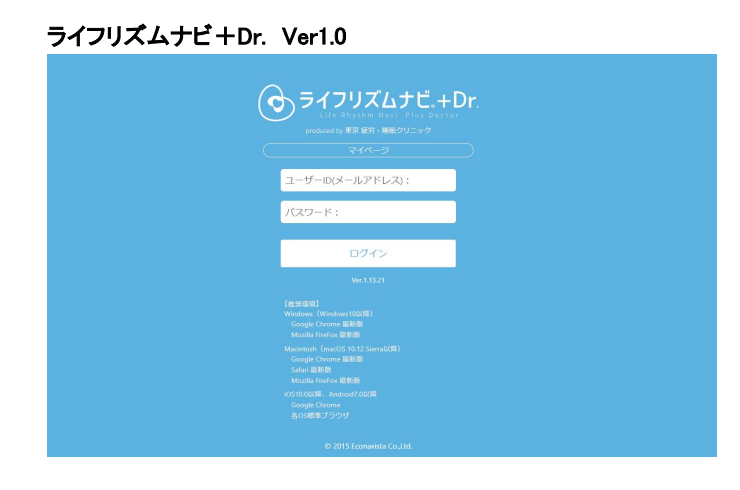

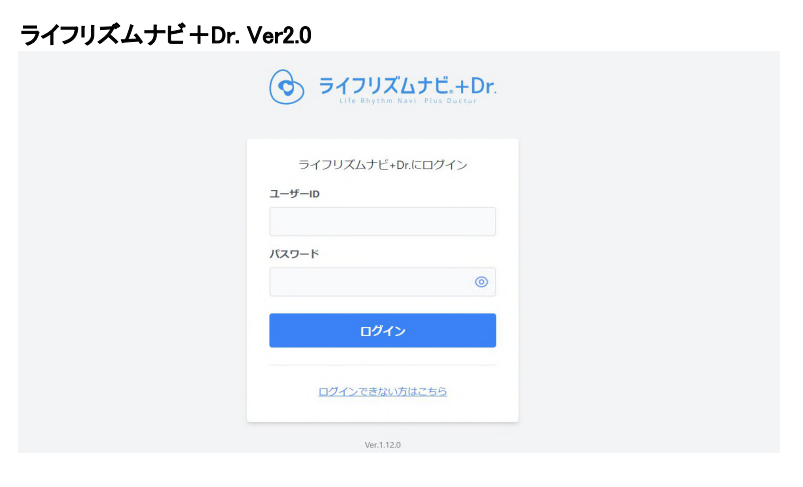

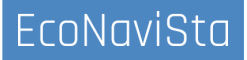

## 本日の目次

- 01. アラート通知の設定方法
- 02. アラートの種類について
- 03. スマホ連携設定
- 04. センサーの特性について
- 05. アラート活用事例
- 06. 質疑応答

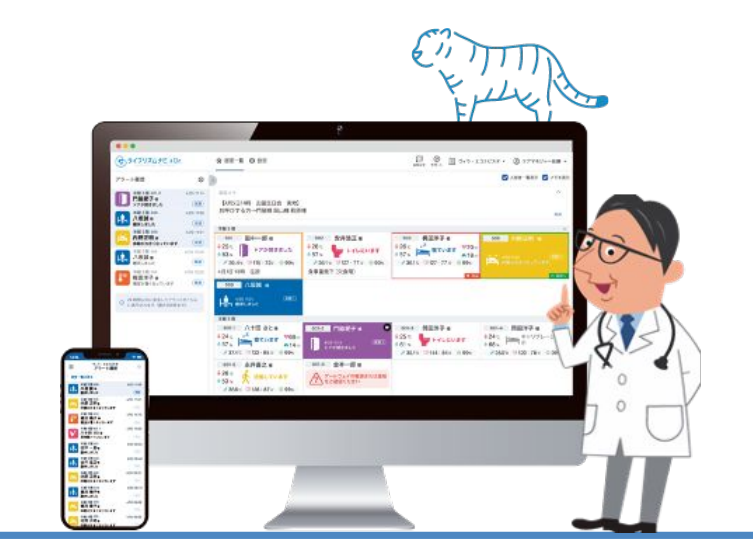

## 01. アラート通知の設定方法

アラートの通知設定を確認・変更する

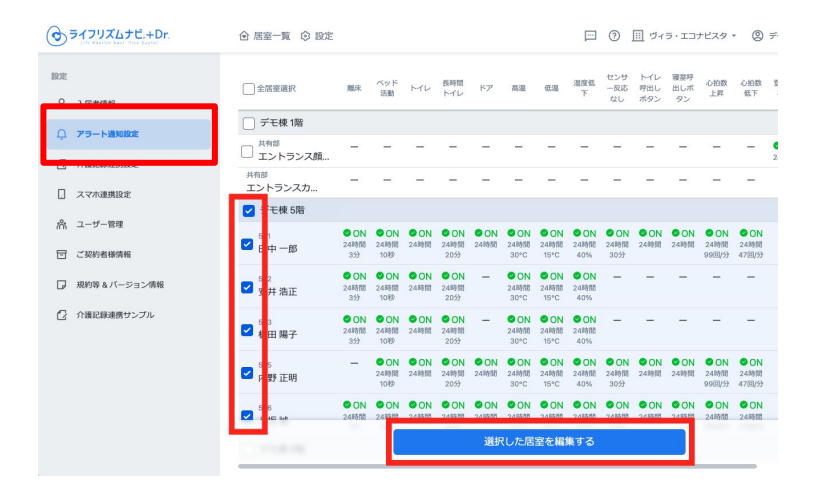

設定ページ>アラート通知設定 メニューをクリック します。

施設内の入居者一覧の中から、対象居室にチェックを入れ、「選択した居室を編集」をクリックします。

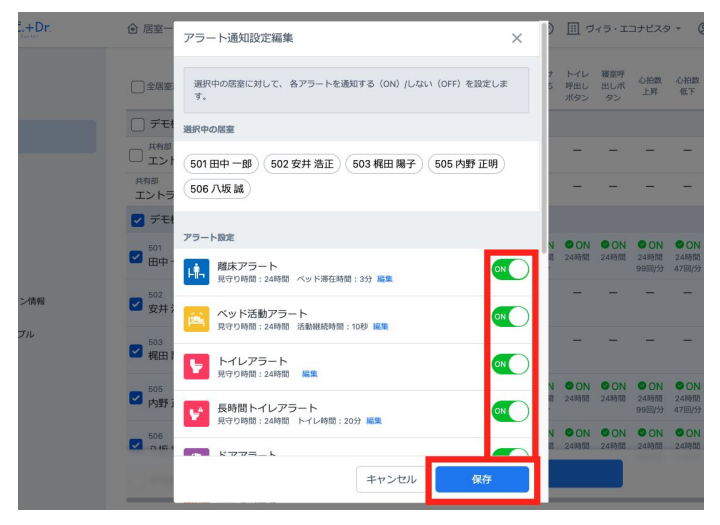

# 各アラートについて、ON/OFF(通知する/通知しない)を選択し保存をクリックします。

## ベッドセンサのアラート通知一覧

|                       | 離床アラート                                     | ●●●●●●●●●●●●●●●●●●●●●●●●●●●●●●●●●●●● | 心拍数上昇アラート                      |
|-----------------------|--------------------------------------------|--------------------------------------|--------------------------------|
|                       | お知らせのタイミング                                 |                                      | お知らせのタイミング                     |
|                       | ベッドから起き上がり、離床したタイミングでお知らせします。              |                                      | 心拍数上昇を検知した際に通知します。             |
|                       | 使用場面                                       |                                      |                                |
|                       | ベッドからの立ち上がりや、その後の歩行に介助が必要な場合など             |                                      |                                |
|                       | にご使用下さい。                                   |                                      |                                |
| ペッド上で体動が<br>大きくなっています | ベッド活動アラート                                  | 📢 心拍戲が低下しています                        | 心拍数低下アラート                      |
|                       | お知らせのタイミング                                 |                                      | お知らせのタイミング                     |
|                       | 睡眠状態になった後に、ベッド上で体の動きが大きくなった場合に             |                                      | 心拍数低下を検知した際に通知します。             |
|                       | お知らせします。                                   |                                      |                                |
|                       | 使用場面                                       |                                      |                                |
|                       | ベッドから起き上がる前兆と考えられます。                       |                                      |                                |
|                       | ベッドからの立ち上がりや、その後の歩行に介助が必要な場合など<br>にご使用下さい。 | お着取りアラート                             | お看取りアラート                       |
|                       |                                            |                                      | お知らせのタイミング                     |
| ゲートウェイの電源または          |                                            |                                      | 体動がなく、対象者の拍動がかなり弱くなりセンサーマットが感知 |

#### ・ 通信をご確認ください

EcoNaviSta

#### ゲートウェイロストアラート

お知らせのタイミング

居室内のデータが確認できない場合に表示されます。(確認は1時 間ごとに行われます。)

できない場合、お知らせします。

後は、離床アラートがご使用できなくなります。

お看取り表示をオンにした後に、アラート通知設定からお看取りア

ラートをオンに設定することで有効となります。お看取り表示設定

離床アラート 🔒 🖦

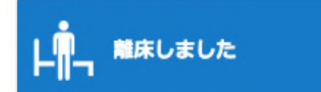

#### 離床アラート

お知らせのタイミング

ベッドから起き上がり、離床したタイミングでお知らせします。

使用場面

ベッドからの立ち上がりや、その後の歩行に介助が必要な場合など にご使用下さい。

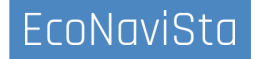

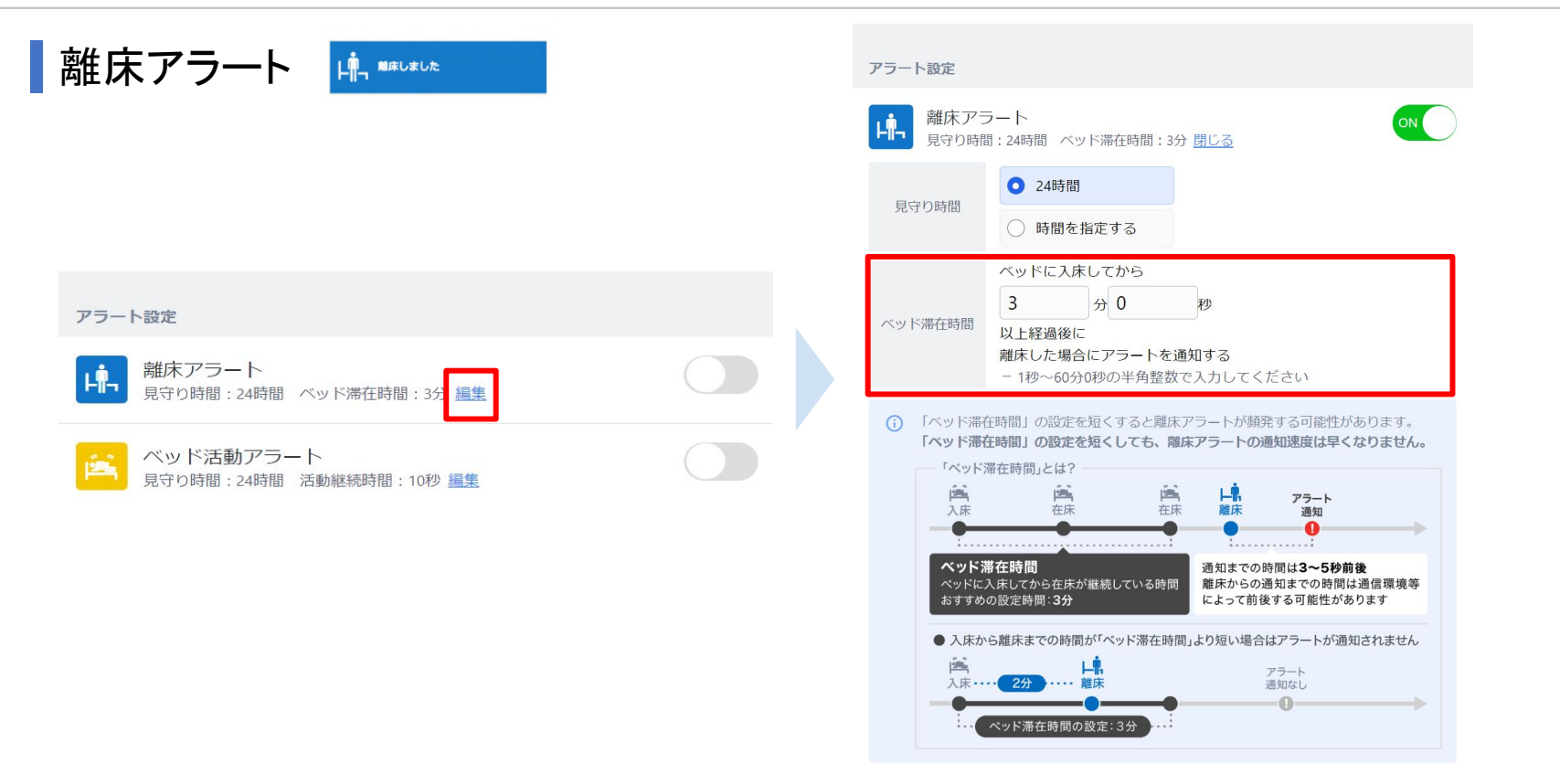

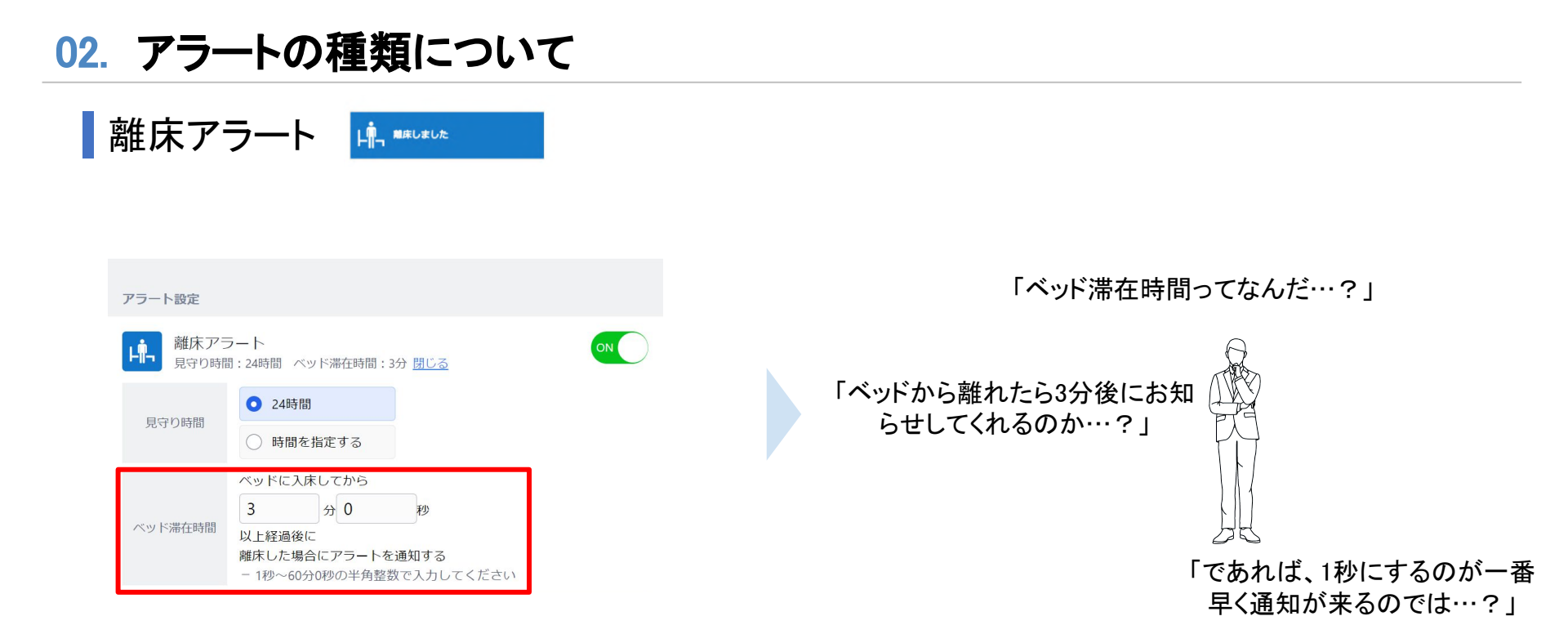

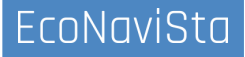

離床アラート 🖷 🎟 🕬

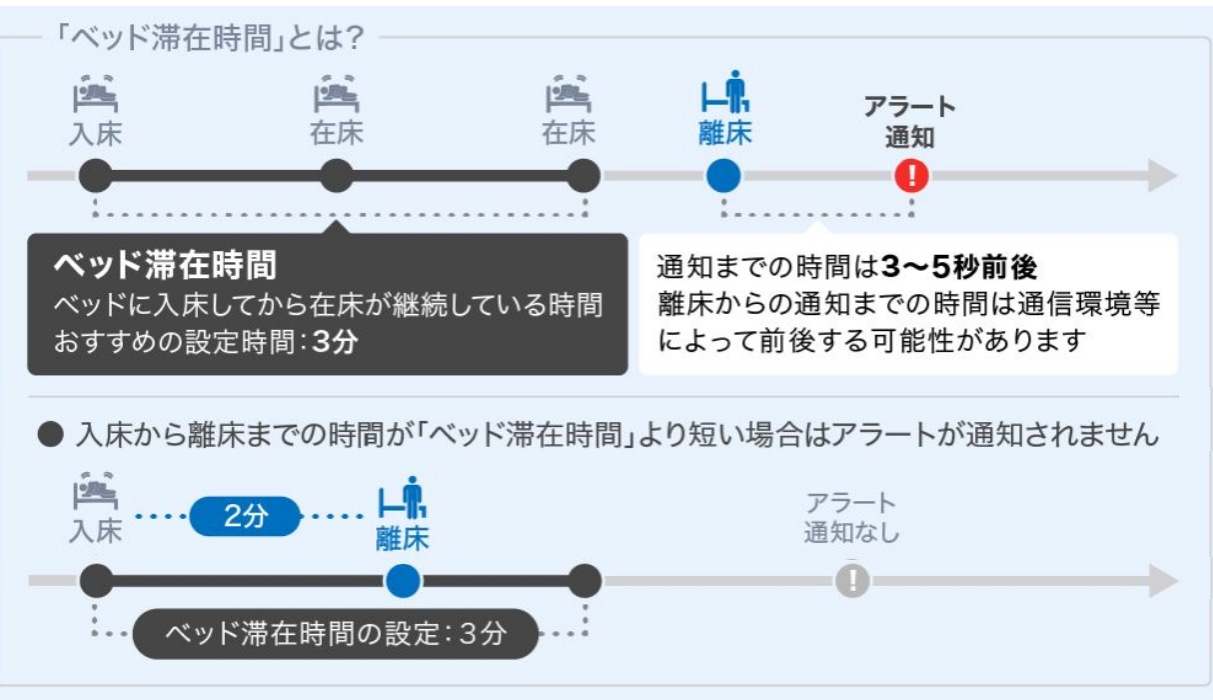

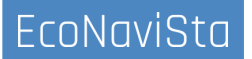

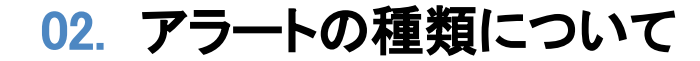

離床アラート 🔒 💵

#### ベッド滞在時間 とは

#### 短ければ短いほど離床を早くお知らせしてくれる設定?

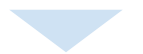

#### 離床アラートのなりすぎ防止のための 発報条件の設定です。

対象者のADLに合わせてご設定ください。

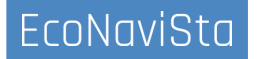

02. アラートの種類について

ベッド活動アラート

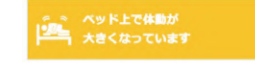

#### 

#### ベッド活動アラート

お知らせのタイミング

睡眠状態になった後に、ベッド上で体の動きが大きくなった場合に お知らせします。

#### 使用場面

ベッドから起き上がる前兆と考えられます。 ベッドからの立ち上がりや、その後の歩行に介助が必要な場合など にご使用下さい。 鳴りすぎ防止(再通知サイクル)

ー度アラートによるお知らせを行うとその後設定した活動継続時間に +10秒間はお知らせを行いません。 例) 活動継続時間10秒の場合

20秒間はお知らせを行いません。

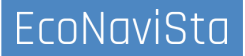

02. アラートの種類について

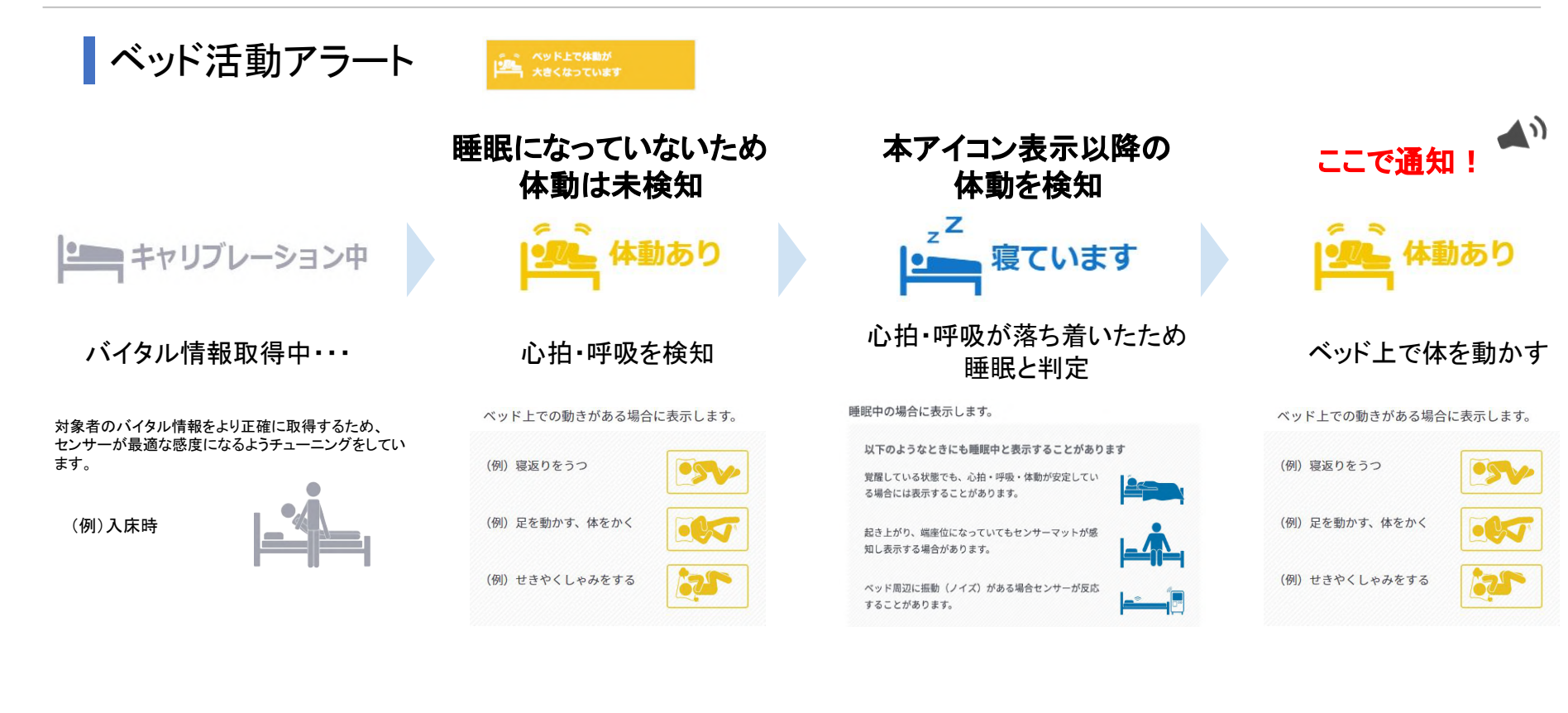

02. アラートの種類について

ベッド活動アラート

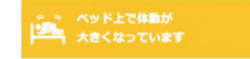

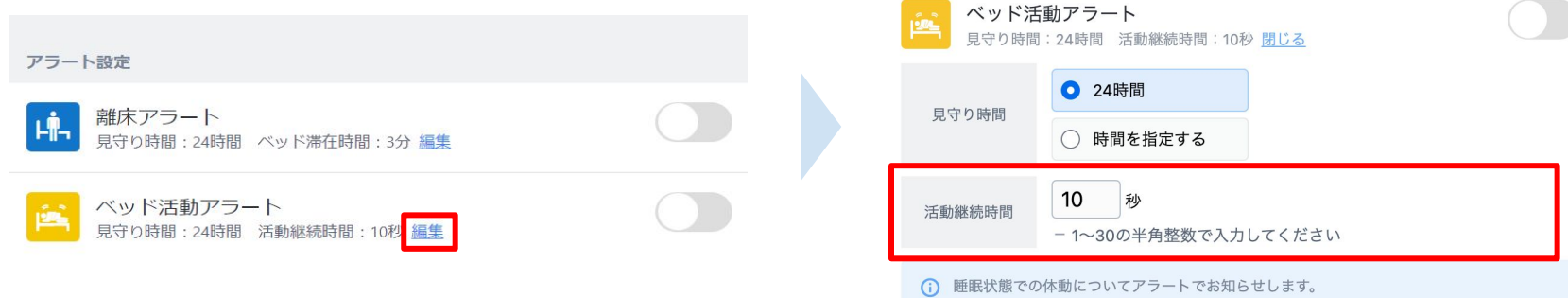

睡眠判定されていない状態ではお知らせを行いません。

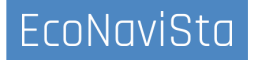

02. アラートの種類について

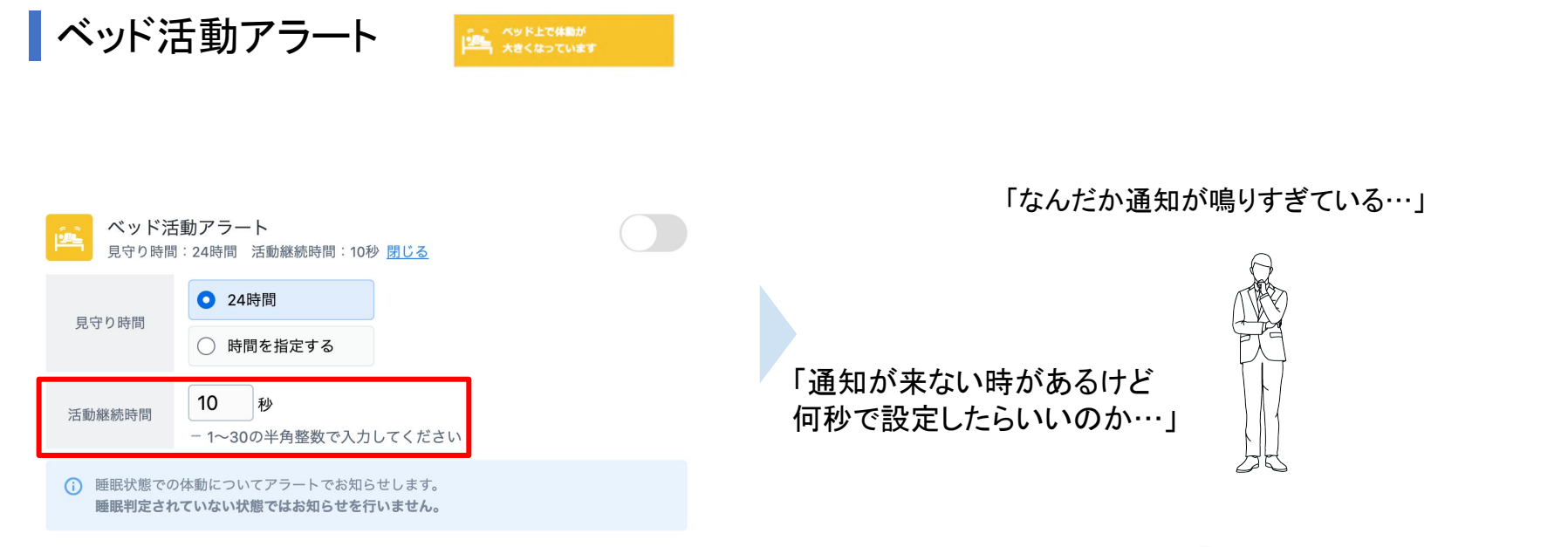

「秒数設定難しい…!」

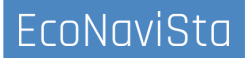

02. アラートの種類について

ベッド活動アラート

#### 体動が継続している秒数を確認できる機能が実装! 過去データ>詳細画面より、活動継続秒数を参照することで秒数設定の参考に!

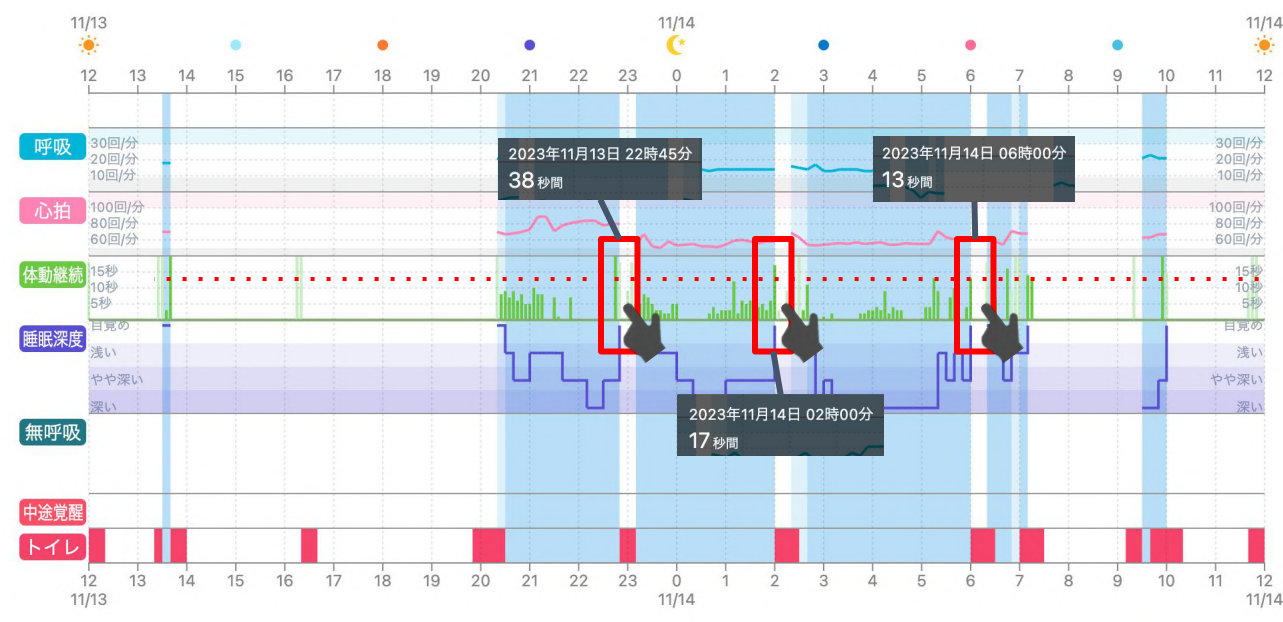

【トイレ前の体動が継続した秒数】 2023年11月3日 22時46分38秒 2023年11月4日 02時00分17秒 2023年11月4日 06時00分13秒

> 体動アラートの「活動継続時間」は 13秒で設定すると良いのでは?

#### 🏠 データを参考にするポイント!

・離床前の起き上がりの体動継続秒数に注目 ・寝返りなどの離床に繋がらない秒数も

心拍数上昇/低下アラート

● 心拍数が上昇しています

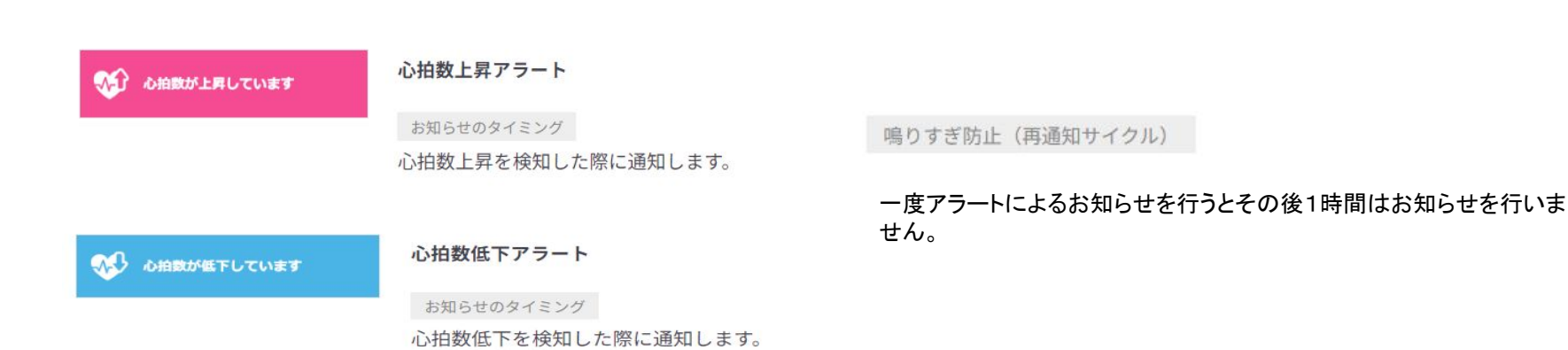

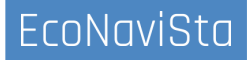

#### 

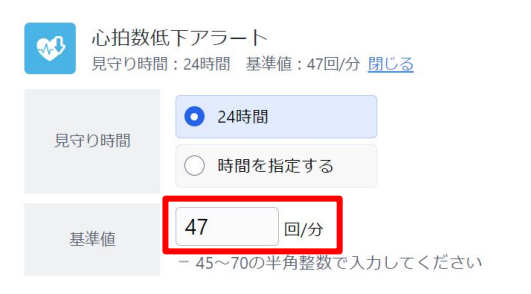

時間を指定する

回/分

- 80~115の半角整数で入力してください

99

基準値

# ON

## 5分間隔での判定

アラート判定タイミング

#### 発報条件

「寝ています」アイコン表示後の「体動あり」アイコン表示中で、 5分間の平均値が基準値以上の場合にアラート通知する。

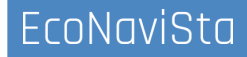

## お看取りアラート 🗳 🛤 🛙 🕫

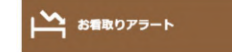

#### お看取りアラート

お看取りアラート

お知らせのタイミング

体動がなく、対象者の拍動がかなり弱くなりセンサーマットが感知 できない場合、お知らせします。

お看取り表示をオンにした後に、アラート通知設定からお看取りア ラートをオンに設定することで有効となります。お看取り表示設定 後は、離床アラートがご使用できなくなります。

鳴りすぎ防止(再通知サイクル)

一度アラートによるお知らせを行うとその後分間はお知ら せを行いません。

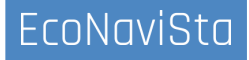

#### お看取りアラート

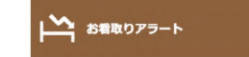

| Life Abythm Next Plas Gocter |        |                       |              | - 0 1                |                                           |      |
|------------------------------|--------|-----------------------|--------------|----------------------|-------------------------------------------|------|
|                              | 入居者情報  | 服                     |              |                      |                                           |      |
| 入居者情報                        |        | 家雄の屋玄銘動についてた          | + ±1/88 . 1- | .ラブル 網路感はつナー /       | 「ひからご連絡ください」                              |      |
| 1 アラート通知設定                   |        |                       | S LLOW 1     | -55704BBQ215574 - 2  | CONSCRETCICEV.                            |      |
| 介護記録連携設定                     | 部屋名    | お名前                   | 性別           | 誕生日                  | 備考                                        |      |
|                              | デモ棟 1月 | 皆                     |              |                      |                                           |      |
| スマホ連携設定                      | 共有部    | エントランスカオニン            |              |                      | 基本設定が完了していませ                              | /編集  |
| コーザー管理                       |        | エントランス顔               |              |                      | λ.                                        |      |
| ご契約者様情報                      | 共有部    | エントランスカメラ<br>エントランスカ… |              |                      | 基本設定が完了していませ<br>ん                         | ∥ 編集 |
| 規約等&パージョン情報                  | デモ棟 5  | 皆                     |              |                      |                                           |      |
| 介護記録連携サンプル                   | 501    | タナカ イチロウ<br>田中 一郎     | 男性           | 1944年1月27日<br>満 78 歳 | なし、ヘルパーがいる、寝<br>たきりである、徘徊の傾向<br>がある、持病がない | / 編集 |
|                              | 502    | ヤスイ ヒロマサ<br>安井 浩正     | 男性           | 1943年7月12日<br>満 78 歳 | なし、ヘルパーがいる、寝<br>たきりである、徘徊の傾向<br>がある、持病がない | / 編集 |
|                              | 503    | カジタ ヨウコ<br>梶田 陽子      | 女性           | 1942年4月11日<br>満 80 歳 | なし、ヘルパーがいる、寝<br>たきりである、徘徊の傾向<br>がある、持病がない | / 編集 |
|                              |        | ウチ / マサア主             |              | 101071840            | なし、ヘルパーがいる、寝                              |      |

施設内の入居者一覧の中から、対象居室の編集をクリックし、編集画面を開きます。

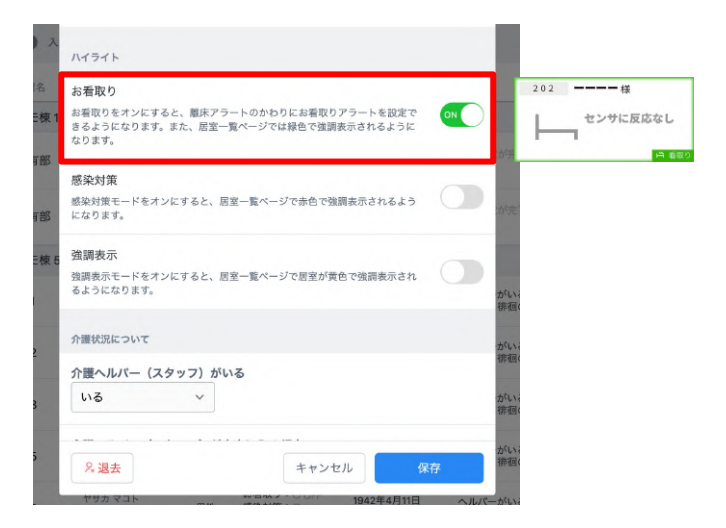

#### ハイライトの「お看取り」を設定し「保存」をクリックし ます。

02. アラートの種類について

#### お看取りアラート

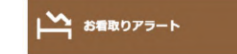

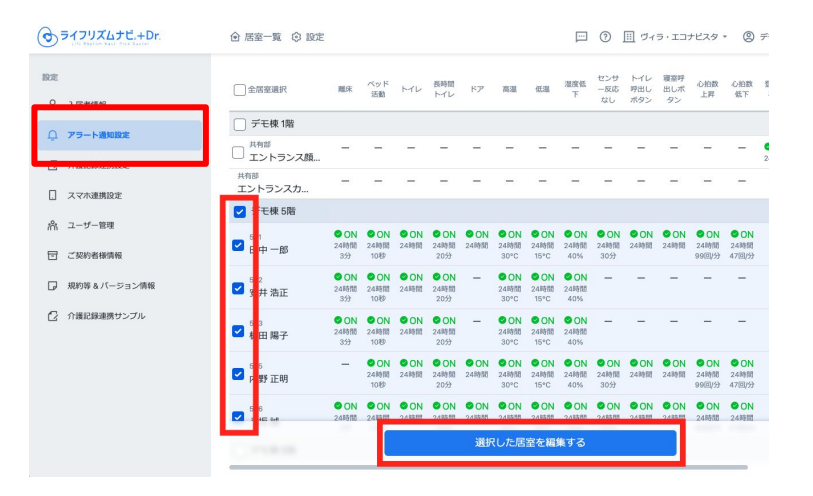

設定ページ>アラート通知設定 メニューをクリック します。 施設内の入居者一覧の中から、対象居室にチェック

を入れ、「選択した居室を編集」をクリックします。

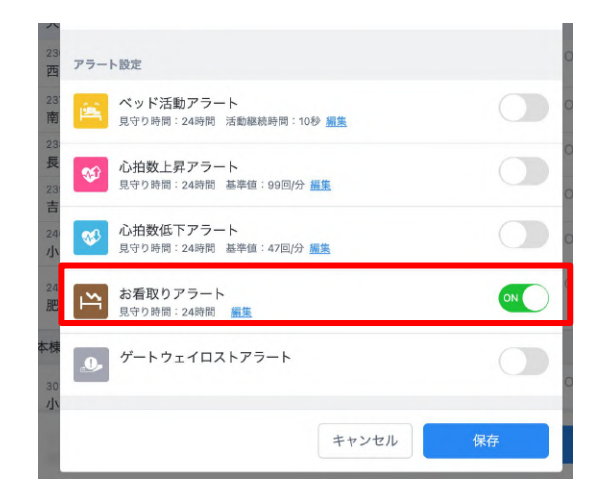

# お看取りアラートについて、ON/OFF(通知する/通知しない)を選択し保存をクリックします。

02. アラートの種類について

お看取りアラート お着取りアラート

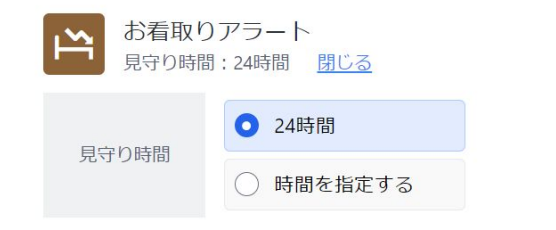

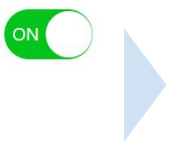

ベッド上でのバイタル情報を感知できなくなった 場合にお知らせします。

食堂や入浴など、ベッドから離床することがある 場合にもお知らせするため注意が必要です。

ベッド上で過ごす時間が多いご入居者への 設定を推奨します。

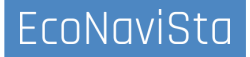

02. アラートの種類について

ゲートウェイロストアラート

・ ・ ゲートウェイの電源または 通信をご確認ください

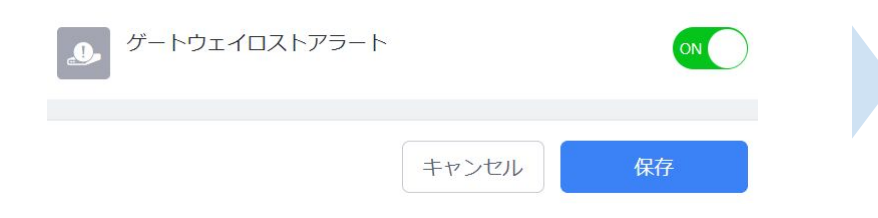

電源コードやLANケーブルが抜けていないかご 確認ください。特にケーブルの抜けなどが無い 場合には、ネットワークの問題が考えられます。

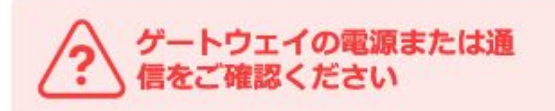

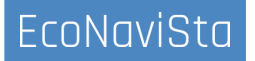

02. アラートの種類について

ゲートウェイロストアラート

手順①
電源ケーブルの接続確認

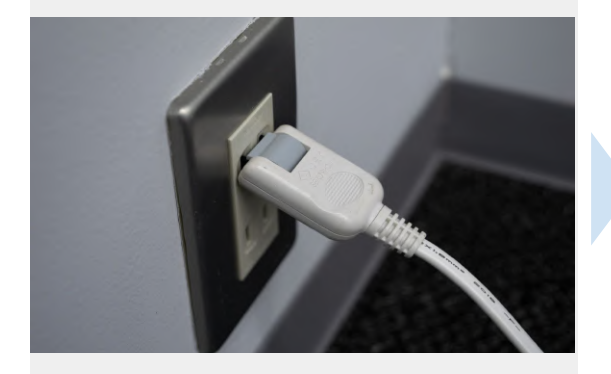

・ゲートウェイ本体側の差込口 ・壁コンセント側の差込口 ・LANケーブルの差込口 ゲートウェイの電源または 通信をご確認ください

手順2

・各種電源アダプタを抜く ・再度電源を接続する ・ゲートウェイ内LEDランプ確認

## 手順③ ケーブルの折れ/断線の確認

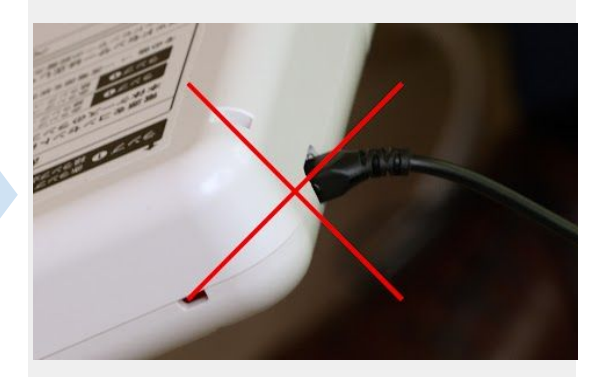

・ACアダプタの断線を確認 ・コネクタ部の折れを確認 ・正規品ACアダプタ使用の確認

## 03. スマホ連携設定

## アラートを通知するスマートフォン端末の確認・変更

|                              | 居室ごとの受偿設定 登録済み端末の管理                                                                                                    |        |
|------------------------------|----------------------------------------------------------------------------------------------------|--------|
| 0. 入灰岩情報                     | 全居查選択                                                                                                    | スマホ運携  |
|                              | □ デモ棟 1階                                                                                                    |        |
| ユ アリー Passage:<br>つ 介護記録連携設定 | □ エントランス顔認証                                                                                                    | ○未運携   |
| ] スマホ連携設定                    | <sup>共有部</sup><br>エントランスカメラ                                                                                                    | 〇未連携   |
| 1 ユーザー 肥味                    | 🔁 : Edk SAX                                                                                                    |        |
| ] ご契約者様情報                    |                                                                                                    | ● 連携済み |
| ↓ 規約等 & パージョン情報              |                                                                                                    | 〇末遠携   |
| 2 介護記録連携サンプル                 | S<br>■ 日 刷子                                                                                                    | O未遵携   |
|                              | Ø P 正明                                                                                                    | 〇末遺携   |
|                              | S at a state of the state of the state of t | ○未運携   |
|                              | □ デモ棟 6階                                                                                                    |        |
|                              | □ <sup>601-1</sup><br>八十田 さと                                                                                                    | O 未運携  |
|                              | □ <sup>601-2</sup><br>門協 愛子                                                                                                    | 〇來還携   |
|                              | □ 岡山 洋子                                                                                                    | 〇末還携   |
|                              | 0.38401 +- 2000                                                                                                    |        |

施設内の入居者一覧の中から、対象居室にチェックを入れ、選択した居室を編集をクリックします。

| ● ライフリズムナビ.+Dr.             |                                                                                                    | ② 股定<br>18×6 8 | BK 04 07 88 28.4 | 21642 |                |    |                                                                                                    |    |          |                   |        |              | ] ()          |               | ヴィラ・ | エコナ      | ビスタ - ② デモ用アカウント - |
|-----------------------------|----------------------------------------------------------------------------------------------------|----------------|------------------|-------|----------------|----|----------------------------------------------------------------------------------------------------|----|----------|-------------------|--------|--------------|---------------|---------------|------|----------|--------------------|
| 設定                          | スマホ連携設定 編集                                                                                                    | _              |                  |       |                |    |                                                                                                    |    |          |                   |        |              |               |               |      | ×        | スマホ連携              |
|                             | ・ 国内中の広報に対して、各プラートが発生したときに通知するスマルを放金します。<br>この事業で予想時をDUCしても、1274-1時間時代のなどからなったいた場合、国知られません。                          |                |                  |       |                |    |                                                                                                    |    |          |                   | 〕連携済2→ |              |               |               |      |          |                    |
| 🖸 介護記録連携設定                  | <ul> <li>この補用で通知をOKとしても、Pラート通知法定での加定がのFFになっていた場合、通知されません。</li> <li>例析をクリックすると、選択中のすべての原題について、この設定が反映されます。</li> </ul> |                |                  |       |                |    |                                                                                                    |    |          | 〇永連携              |        |              |               |               |      |          |                    |
| スマホ連携設定           含、ユーザー管理  | ■R中の旅展<br>(501田中一部) (502安井 流正) (503 報田 陽子) (505 内野 正明) (506 八坂 誠)                                                    |                |                  |       |                |    |                                                                                                    |    | 〇朱連携     |                   |        |              |               |               |      |          |                    |
| 団 ご契約者様情報                   | 受信する端末とアラート                                                                                                    | _              |                  |       |                | _  |                                                                                                    |    |          |                   | ы      | _            | _             |               | //-  |          | ○未連携<br>           |
| □ 規約等るパージョン情報 ○ 介援に協連携せいブル。 |                                                                                                    | 全ア<br>ラー<br>ト  | ペッ<br>離床 ド活<br>動 | アレ    | 長時<br>間ト<br>イレ | ドア | <b>R</b> 2                                                                                                    | 低温 | 湿度<br>低下 | セン<br>サー 反応<br>なし | レ野山水   | 寝室<br>野 し ポン | 心拍<br>数上<br>昇 | 心拍<br>数低<br>下 | トウィス | お着<br>取り | / 木運防              |
| C managements so the        | 全端末                                                                                                    |                |                  |       |                |    |                                                                                                    |    |          |                   |        |              |               | $\bigcirc$    |      |          | )未連携               |
|                             | iPhone14                                                                                                    |                |                  |       |                |    |                                                                                                    |    |          |                   |        |              |               |               |      |          | ) 未連携              |
|                             | xperia-1<br>samsung-galaxy-s10                                                                                       |                |                  |       |                |    | <ul> <li></li> <li></li> <li><th></th><th></th><th></th><th>•</th><th></th><th></th><th></th><th></th><th></th><th>→未連携</th></li></ul> |    |          |                   | •      |              |               |               |      |          | →未連携               |
|                             |                                                                                                    |                |                  |       |                |    |                                                                                                    |    |          |                   | ÷1     | ッンセル         | /             | 4             | 采存   |          | )未連携<br>)未連携       |
|                             | 2. 遠沢した居室を編集する                                                                                                    |                |                  |       |                |    |                                                                                                    |    |          |                   |        |              |               |               |      |          |                    |

各アラートについて、通知する端末名にチェック を入れます。 「保存」をクリックし、設定を保存します。

## 03. スマホ連携設定

#### アラートを通知するスマートフォン端末の確認・変更

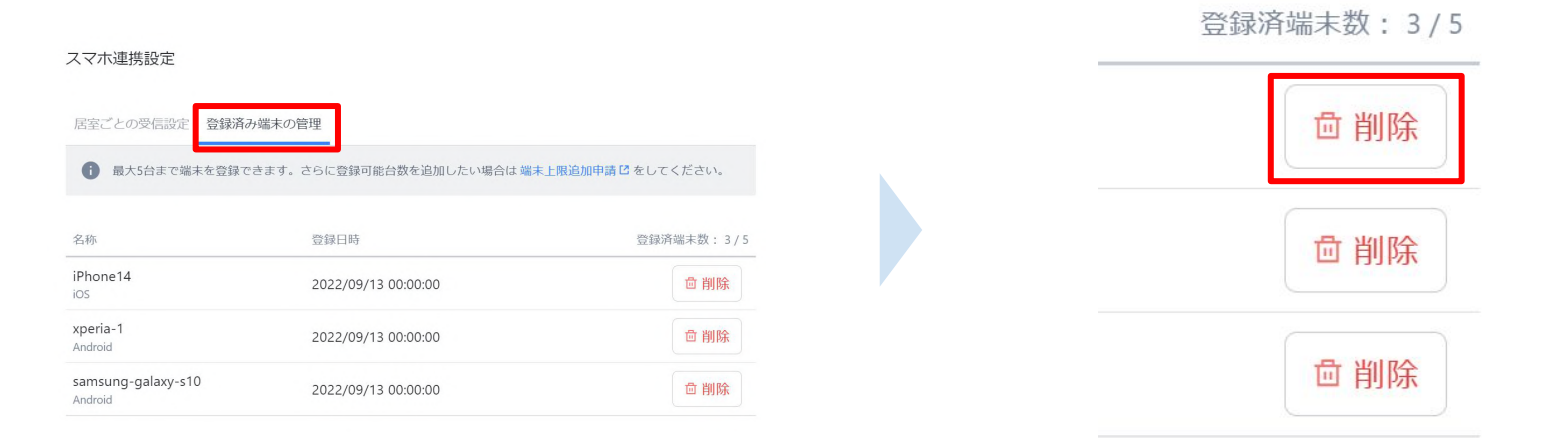

#### 登録済み端末の管理 のタブをクリックします。

登録済み端末で不要なものは削除を クリックすることで登録を削除できます。

## 04. センサーの特性について

ステータスアイコンとご入居者の動きが異なるケースがあることを理解する

| ケース①                                              | ケース②                                                             | ケース③                                                                                                    |
|---------------------------------------------------|------------------------------------------------------------------|----------------------------------------------------------------------------------------------------|
| 睡眠状態になってても目を<br>開けていることがある                        | 端坐位の状態で<br>「寝ています」表示になる                                          | ベッド上に誰もいないが<br>寝ています表示になる                                                                                                    |
| 覚醒している状態でも心拍・呼吸、体<br>動が安定している場合には表示するこ<br>とがあります。 | 起き上がり、端座位になっていても<br>ご入居者の場所によっては、センサー<br>マットが感知し表示する場合がありま<br>す。 | <ul> <li>エアマットや自動体位変換機能</li> <li>付きエアマットなどの特殊なベッドマットの場合にセンサーが反応することがあります。</li> <li>ベッド周辺に振動(ノイズ)がある場合</li> <li>センサーが反応することがあります。</li> </ul> |
|                                                   |                                                                  |                                                                                                    |

#### EcoNaviSta

\_\_\_\_\_

بصريصا

## 04. センサーの特性について

通知が遅れる(通知が来ない)と感じるケース

#### ケース①

#### 離床アラートの通知が遅いと感じる

例)離床アラートの通知で居室を訪室した が、ご入居者はトイレまで移動していた。

ご入居者が立ち上がった際に、マットレスに 手を置いていたり、柵伝いに歩行されてい る場合、離床判定となるまでに時間がかか ることがあります。

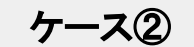

#### ベッド活動アラートの通知が 来ないと感じる

例)ベッド活動アラートを設定していたが、通知がこず離床アラートの通知が届いた。

ベッド活動アラートは、「寝ています」表示に なった後に、ベッド上で体の動きが大きく なった場合に通知します。「寝ています」表 示となる前の体の動きについては、通知を 行いません。

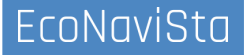

## 04. センサーの特性について

よくある質問

## よくある質問

| アラート           | - |
|----------------|---|
| ゲートウェイ・ペッドセンサー |   |
| トイレ・人感センサー     | - |
| あけしめセンサー       | - |
| アイコンについて       | - |
| データ(グラフ)       |   |
| 呼び出しボタン        | - |
| カメラ            | - |
| パイタル連携         |   |

サポート>よくある質問>アラート を選択すると、アラート種類一覧が表示されます。

#### よくある質問 アラート

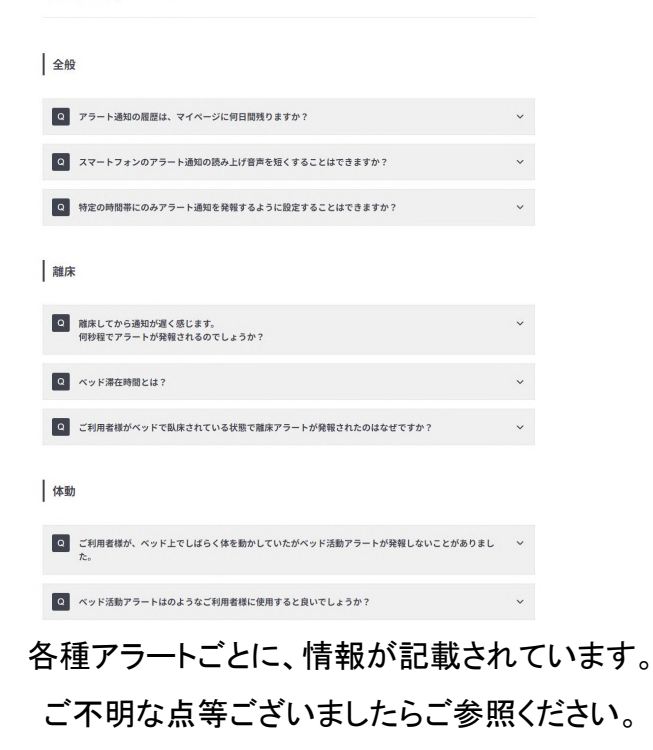

## 05. アラート活用事例

ケース①②

# ケース①ご入居者の状況把握ができた活用

- ・体動が長く続いている時に、訪室したら足がベッドから 降りていたことがあった。
- ・体動が長く続いているときに、訪室することでトイレ誘導 をすることができた。
- ・体動アラートの通知で訪室すると、おむついじりの 動きのキャッチに繋がった。

#### ケース②ご入居者のペースを掴んだ活用

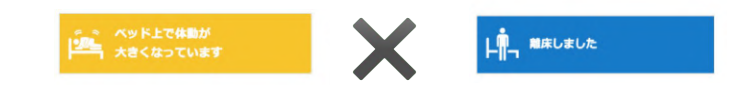

・トイレ介助などの際に介助拒否が見られる方で、 アラートでベッドからの離床されるタイミングで 声かけを実施したところ、拒否なく介助を行なうことができた。

⇔その後はライフリズムナビのデータを蓄積して、 トイレ介助時間を変更した。

## 05. アラート活用事例

ケース③④

#### ケース③ターミナルケアでの活用

#### お着取りアラート

- ・看取りアラートで呼吸停止を把握できて、Dr.をすぐに
   呼び対応することができた。
   今までは巡回を30分に一度訪室して把握していたが、
   アラートで対応できるのでとても良い。
- ・朝4時に巡視を済ませた後、スマホが反応し、再び 訪室し、最期を傍で看取る事ができた。早朝業務で職員 が バタバタとし出す時間帯で、アラートがなければ訪室 が遅れた 可能性があり、早期対応に繋がった。

#### ケース④普段の様子との違いから気づいた活用

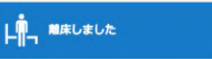

・普段お一人で離床しない方の部屋で「離床しました」
 とアラートの通知あり。
 「動かない人だよね?」と気にしていたところ、
 その後センサー反応なしの表示が続いていたため訪室
 すると、ご逝去している状態の発見に繋がった。

看取り対応という程ADLが低下しているわけではなかった為、ライフリズムナビがなければ気付けなかった。

## 05. アラート活用事例

ケース(5)(6)

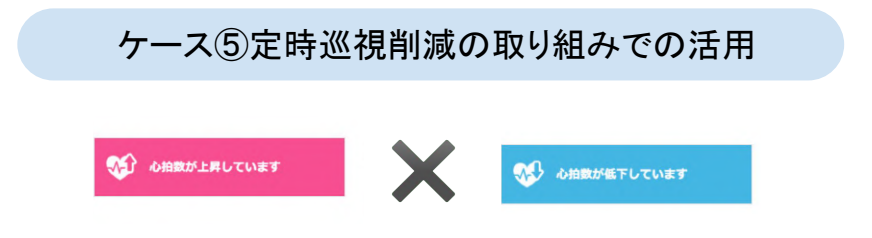

・夜間の目視での定時巡視を、ライフリズムナビの画面 での 巡視に変更。

全ご入居者へ心拍上昇/低下アラートを設定し、通知が あった際にはバイタル測定を実施することで、異常を 検知しNSへオンコールやご家族様への情報共有に 繋げている。

#### ケース⑥ケアプランへの反映による活用促進

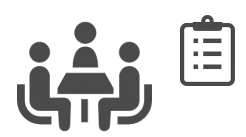

 ケアマネジャーと連携をとり、アラートをONにして いる方についてはケアプランにも反映させている。

ケアマネジャーを巻き込んだことで活用の促進に つながっている。

| آ <u>ا</u> : | ライフリズムナビのアラート設定<br>を体動時9秒で鳴るように設定<br>する | 夜勤介護職員 | 毎日   | 2023/1/1~<br>2023/6/30 |
|--------------|-----------------------------------------|--------|------|------------------------|
|              | ライフリズムナビを確認し夜間<br>の様子を把握する              | 夜勤介護職員 | 1回/週 | 2023/1/1~<br>2023/6/30 |

## 06. 質疑応答

#### 本日のおさらい

- 01. アラート設定の方法
- 02. アラートの種類について
- 03. スマホ連携設定
- 04. センサーの特性について
- 05. アラート活用事例
- 06. 質疑応答

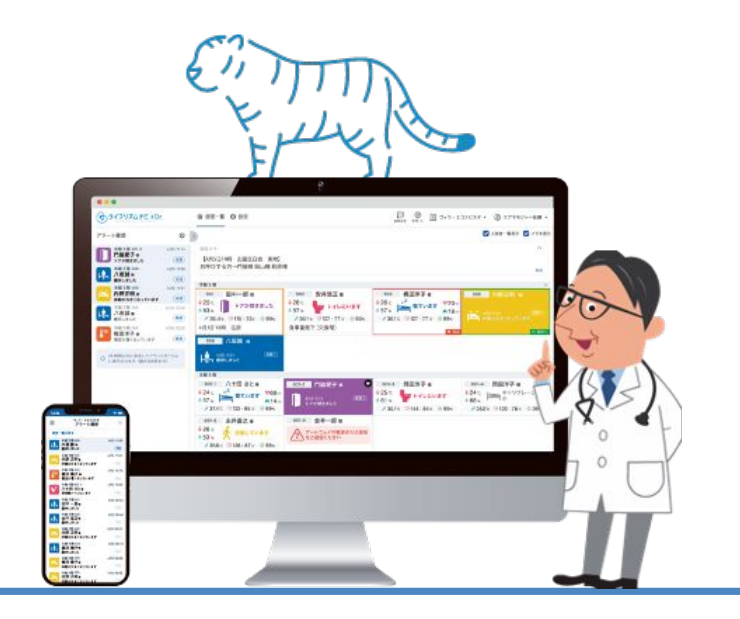

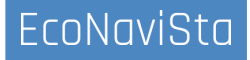

#### 本日はご清聴ありがとうございました。

開発・運営:エコナビスタ株式会社 〒261-0023 千葉県千葉市美浜区中瀬一丁目3番地 幕張テクノガーデンB棟10階 TEL:050-5526-3869